# Akademik Teşvik Sistemi

# Giriş

https://ats.odu.edu.tr adresinden ulaşabilirsiniz.

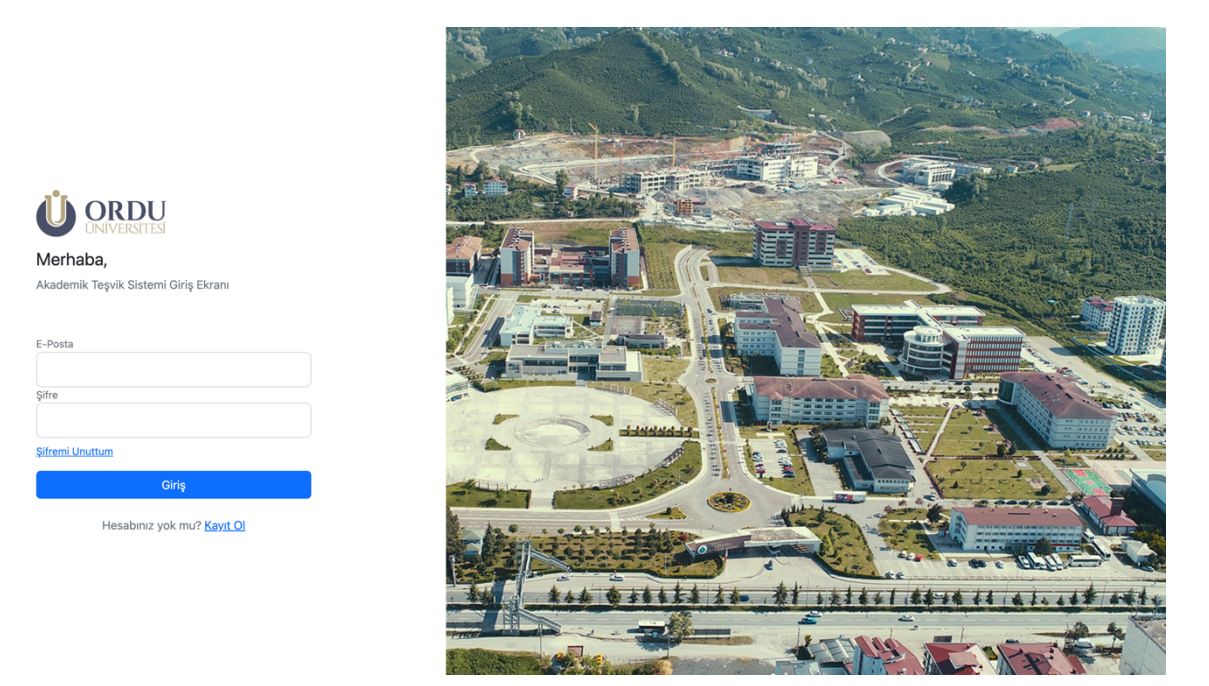

#### Yeni Kayıt

Eğer sisteme daha önceden kaydolmadıysanız. Formun altında bulunana "<u>Kayıt Ol</u>" linkine tıklayınız.

| Merhaba,                             |
|--------------------------------------|
| Akademik Teşvik Sistemi Giriş Ekranı |
|                                      |
| E-Posta                              |
|                                      |
| Şifre                                |
|                                      |
| Şifremi Unuttum                      |
| Giriş                                |
| Hesabınız yok mu? <u>Kayıt Ol</u>    |

Kayıt ol linkine tıkladıktan sonra karşınıza, doldurmanız gereken bir form çıkmaktadır. Kişisel bilgilerinizi ve **"@odu.edu.tr**" uzantılı, kurumsal mail adresinizi girmeniz gerekmektedir.

| Merhaba,                                        |
|-------------------------------------------------|
| Akademik Teşvik Sistemi Yetkili Kayıt<br>Ekranı |
| T.C. Kimlik No                                  |
|                                                 |
| E-Posta                                         |
|                                                 |
| Şifreniz                                        |
|                                                 |
| Şifrenizi Tekrar Giriniz                        |
|                                                 |
| Cep Telefonu Numaranız                          |
|                                                 |
| Kayıt Ol                                        |
| <u>Giriş sayfasına geri dön</u>                 |

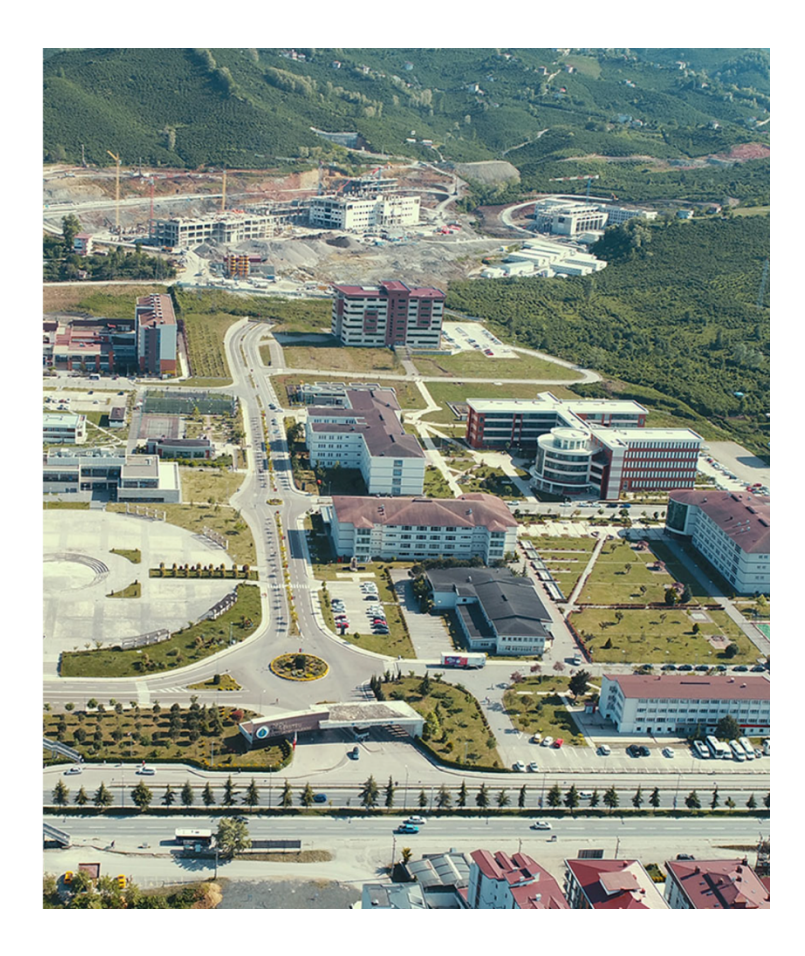

## \*\* Hatırlatma;

- Bu aşamada, bilgileriniz YÖKSİS tarafından doğrulaması ve "İletişim ve Alan bilgileri" gibi alanlarınız çekilmektedir. Bu yüzden, kullanıcının YÖKSİS tarafında özellikle bu iki alanını olması gerekmektedir.
- "İletişim" ve "Alan Bilgisi" Alanlarınız YÖKSİS tarafında dolu olması gerekmektedir. <u>Kaydolmak</u> için Zorunludur.

Tüm alanları doldurduktan sonra, YÖKSİS kısmında eksik bilgileriniz yok ise, "Kayıt Ol" butonuna tıklayarak, kayıt işlemini bitirebilirsiniz. Eğer başarılı bir şekilde kaydolursanız, sistem sizi giriş sayfasına tekrardan yönlendirecektir.

# Sisteme Giriş ve İlk Karşılama

|                                                                                                   | ≡                                                                                                    | G 47 T                      | (3.Kısım |
|---------------------------------------------------------------------------------------------------|----------------------------------------------------------------------------------------------------|-----------------------------|----------|
| KULLANICI :<br>în Anasayfa<br>GENEL                                                               | Akademik Teşvik Başvuru Takvimi                                                                                                    | 우 Profil<br>ⓒ Oturumu Kapat |          |
| <ul> <li>Başvurularım</li> <li>Yeni Başvuru</li> <li>Komisyon Listesi</li> <li>I.Kısım</li> </ul> | Başlangıç Tarihi :       Bitiş Tarihi :         Birim Komisyonu Değerlendirme Süreci       Başlangıç Tarihi :         Başlangıç Tarihi :       Bitiş Tarihi :         Akademik Teşvik Düzenleme, Denetleme ve İtiraz Komisyonu Değerlendirme Süreci       Başlangıç Tarihi :         Akademik Teşvik Düzenleme, Denetleme ve İtiraz Komisyonu Kararlarına İtirazlar         Akademik Teşvik Düzenleme, Denetleme ve İtiraz Komisyonu Kararlarına İtirazlar         Başlangıç Tarihi :         Bitiş Tarihi : | 2.Kısım                     |          |

Sisteme giriş yaptığınızda 3 kısımdan oluşan bir sayfa sizi karşılayacaktır.

1. Kısım menüleriniz ve işlem yapacağınız sayfaların listesini göreceğiniz sol menü,

2. Kısım mevcut Akademik Teşvik Başvuru Takvimi ile ilgili tarih bilgileri. Eğer varsa bu tarihler dolu gelecektir.

3. Kısım ise sağ yukarıda bulunun Profil sayfanız.

#### 1.1. Yeni Başvuru

Sol menüden **"Yeni Başvuru**" linkine tıklıyoruz. Daha önceden başvuru yapmadıysanız aşağıdaki gibi bir sayfa sizi karşılayacaktır.

| Başvuru                                                       |   |  |   |
|---------------------------------------------------------------|---|--|---|
| Açıklamalar                                                   |   |  | ^ |
|                                                               |   |  |   |
|                                                               |   |  |   |
| Aktif Başvuru Dönemi : 2022                                   |   |  |   |
| <b>Prof. Dr. Tevfik Noyan</b><br>Sağlık Bilimleri Temel Alanı |   |  |   |
| Başvuru ve İnceleme Komisyonu                                 |   |  |   |
|                                                               | ~ |  |   |
| D BAŞVURUYU BAŞLAT                                            |   |  |   |
|                                                               |   |  |   |

Bu kısımda Dönem ile ilgili **"Açıklama alanı"** ve **"Aktif Dönemin detayı"** görünecektir. Detay kısmında başvuru yapacağınız **"Başvuru ve İnceleme Komisyonu**" görünecektir. İlgili komisyonu seçtikten sonra, **"Başvuruyu Başlat"** butona tıklıyoruz.

| Aktif Başvuru Dönemi : 2022                         |                                                                                        |
|-----------------------------------------------------|----------------------------------------------------------------------------------------|
|                                                     | D<br>Lütfen Bekleyiniz.<br>Bilgilerinize ulaşılıyor.<br>Bu işlem biraz zaman alabilir. |
| Başvuru ve İnceleme Komisyonu<br>▶ BAŞVURUYU BAŞLAT | ~                                                                                      |

Daha sonra bilgileriniz YÖKSİS tarafından ilgili dönem yılına göre çekilecektir. Tüm bu Akademik Teşvik Başvurusu ait tüm bilgileriniz çekilirken, zaman alabilir. <u>Bu yüzden lütfen işlem tamamlanana kadar</u> <u>bekleyiniz.</u>

# 1.2 Başvurunun Tamamlanması

Eğer "**Başvuruyu Başlat**" işlemi sonrası <u>YÖKSİS bilgilerinizde sorun veya eksik olmaması</u> halinde aşağıdaki gibi, o yıla ait akademik tevsik bilgileriniz gelecektir.

| ≡                                                                                                    |                                   |                                           |                                          | G             | 11 | E |
|----------------------------------------------------------------------------------------------------|-----------------------------------|-------------------------------------------|------------------------------------------|---------------|----|---|
| Başvuru                                                                                                    |                                   |                                           |                                          |               |    |   |
| Başvurumu İptal Et                                                                                                    |                                   |                                           |                                          |               |    |   |
| Başvurumu İptal Et Butonu : Taslak durumunda olan başvurunuzu iy<br>güncellemelerin başvurunuza yansıması için düşünülmüştür. | otal eder. Bu yeniden başvuru yaj | omanıza engel değildir. Başvuru süre:     | since akademik teşvik ile ilgili yöksist | e yapacağınız |    |   |
|                                                                                                    |                                   |                                           |                                          |               |    |   |
|                                                                                                    |                                   | ≈ Birim Komisyonu :<br>□ Temel Alan Adı : |                                          |               |    |   |
|                                                                                                    |                                   |                                           |                                          |               |    |   |
| × YÖKSİS Belge Yükleme                                                                                                    |                                   |                                           |                                          |               |    | ^ |
| Choose File No file chosen                                                                                                    |                                   |                                           | ↑ YÜKLE                                  |               |    |   |
| ⚠ Henüz bir belge yüklemediniz!                                                                                               |                                   |                                           |                                          |               |    |   |
| ×YAYIN                                                                                                    |                                   |                                           |                                          |               |    | ^ |
| ESER BİLGİLERİ                                                                                                    |                                   |                                           | KANITLAR                                 | PUAN          |    |   |
| Yazar                                                                                                    |                                   |                                           | Eksik Belge                              | 4,80          |    |   |
| Vil: 2021<br>Uluslararası Hakemli TR DİZİN Özgün Makale                                                                       |                                   |                                           |                                          |               |    |   |
|                                                                                                    |                                   |                                           | Eksik Belge                              | 3,60          |    |   |
|                                                                                                    |                                   |                                           |                                          |               |    |   |
| Uluslararasi Hakemli TR DIZIN Ozgün Makale                                                                                    |                                   |                                           | Eksik Belge                              | 7,50          |    |   |
| 2021 Bilimsel Kitap                                                                                                    |                                   |                                           |                                          |               |    |   |
|                                                                                                    |                                   |                                           | Eksik Bolge                              | 7,50          |    |   |
| 2021 Bilimsel Kitap                                                                                                    |                                   |                                           | Toplam Puan                              | 23,40         |    |   |
| XATIF                                                                                                    |                                   |                                           |                                          |               |    |   |
| ATIF BİLGİLERİ                                                                                                    |                                   |                                           | KANITLAR                                 | PUAN          |    |   |
|                                                                                                    |                                   |                                           | Eksik Belge                              | 3,90          |    |   |
| 1 MAKALE YAYINLAR                                                                                                    |                                   |                                           | Ekrik Balaa                              | 1.20          |    |   |
| MAKALE YAYINLAR                                                                                                    |                                   |                                           | EKSIK DELE                               |               |    |   |
|                                                                                                    |                                   |                                           | Eksik Belge                              | 0,60          |    |   |
| MAKALE YAYINLAR                                                                                                    |                                   |                                           |                                          |               |    |   |
| 1 MAKALE YAYINLAR                                                                                                    |                                   |                                           | Eksik Belge                              | 0,90          |    |   |
|                                                                                                    |                                   |                                           | Eksik Belge                              | 3,30          |    |   |
| 1 MAKALE YAYINLAR                                                                                                    |                                   |                                           |                                          |               |    |   |
| MAYNE WYNIAD                                                                                                    |                                   |                                           | Eksik Belge                              | 2,40          |    |   |
|                                                                                                    |                                   |                                           | Toplam Puan                              | 12,30         |    |   |
| Conol Puon Toplamy 25 70                                                                                                    |                                   |                                           |                                          |               |    |   |
| v Başvuruyu Tamamla                                                                                                    |                                   |                                           |                                          |               |    |   |
|                                                                                                    |                                   |                                           |                                          |               |    |   |
|                                                                                                    | Copyright © 2023 Ordu Üniversi    | tesi Bilgi İşlem Daire Başkanlığı         |                                          |               |    |   |

#### 1.2.1 Eksik Belgelerin ve Kanıtların Eklenmesi

| × YÕKSİS Belge Yükleme | ~ |
|------------------------|---|
| ×YAYIN                 | ~ |
| ×ATIF                  | ~ |

Örnekte de göreceğiniz gibi, kişinin yüklemesi gereken 3 alan mevcuttur.

- 1- Herkes de ortak olan **"YÖKSİS Belge**" alanın YÖKSİS tarafından indirilen **"Akademik Teşvik Başvuru Formu**" formunun sisteme eklenmesi gerekmektedir.
- 2- Daha sonra "Yayın" ve "Atıf" alanların tek tek kanıtların eklenmesi gerekmektedir.

Bunun için eklemek istediğiniz ilgili faaliyetin, yanında bulunana "**Eksik Belge**" butonuna tıklayınız. Aşağıdaki gibi bir panel açılacaktır.

| <ul> <li>Her bir fa</li> <li>Dosya Aq</li> </ul> | ialiyet için en az bir tane kanıtlayıcı belge yüklemek zorunludur.<br>;klamasının girilmesi zorunludur.                    |
|--------------------------------------------------|----------------------------------------------------------------------------------------------------|
| İlgili Faaliyet                                  |                                                                                                    |
| Choose File                                      | No file chosen                                                                                                    |
| Maksimum dosya l                                 | boyutu 25 mb olmalıdır. Yükleyebileceğiniz dosya formatları .pdf, .jpg, .jpeg, .png, .doc, .docx, .txt, .xls, .xlsx, .ppt, |
| Dosya Açıklaması                                 |                                                                                                    |
|                                                  | Kayd                                                                                                    |
|                                                  |                                                                                                    |
|                                                  | Kar                                                                                                    |

Ekleyeceğiniz, kanıt için bir dosya seçin ve onunla ilgili bir açıklama ekleyin. Daha sonra "Kaydet" butonuna tıklayarak, o faaliyet için kanıt(belge) yüklemiş olursunuz.

| DOSYA ADI AÇIKLAMA LINK |       |
|-------------------------|-------|
|                         | İŞLEM |
| .pdf Açıklama 1 İndir   | Sit   |

Yükledikten sonra yukarıdaki gibi bir "Yüklenen Dosyalar" adı altında listelenecektir. Dilerseniz indire bilir ya da sile bilirsiniz.

| ✓ YÖKSİS Belge Yükleme     | v |
|----------------------------|---|
|                            |   |
| YAYIN                      | Ň |
|                            |   |
| √ATIF                      | ~ |
|                            |   |
| Genel Puan Toplamı : 35,70 |   |
| ✓ Başıyuruyu Tamamla       |   |
|                            |   |

Eğer tüm faaliyet alanların kanıtlarını(belge) yükeydiyseniz yukarıdaki gibi tüm alanlar **yeşil tik** ile gösterilecektir.

Böylelikle "**Başvuru Tamamla**" butonuna tıklayarak, Akademik Teşvik Başvurununuz tamamlaya bilirsiniz. Sonrasına açılan sayfadan komisyona teslim edilecek olan "Başvuru Formu" oluşturabilirsiniz.

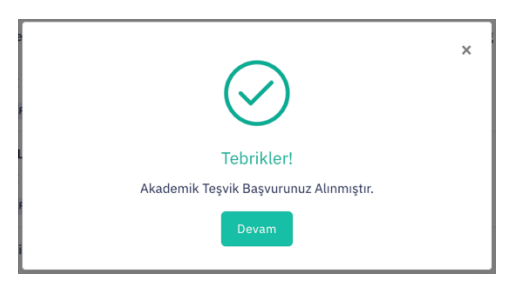

## 1.3 Başvurularım ve Başvuru Formu

Eğer daha önce başvuru yaptıysanız ve başvurularınız görüntülemek için, sol menüden "**Başvurularım**" linkine tıklayınız. Açılan sayfada aşağıdaki gibi eğer mevcut bir başvurunu var ise listelenecektir.

| ≡            |                        |                                 | G  | 50 | E |
|--------------|------------------------|---------------------------------|----|----|---|
| Başvurularım |                        |                                 |    |    |   |
| Başvurularım |                        |                                 |    |    | ^ |
| BAŞVURU NO   | BIRIM TEŞVIK KOMISYONU |                                 |    |    |   |
| 9            |                        | Q Görüntüle 🗍 Başvuru Formu Üre | et |    |   |
|              |                        |                                 |    |    |   |

Bu sayfada, aynı zamanda komisyona teslim edilecek olan "Başvuru Formu" çıktısı alabilirsiniz.

### 1.4 Komisyon Listesi

O yıla ait komisyon listesine görüntülemek için, sol menüden "Komisyon Listesi" tıklayınız ve aşağıdaki gibi bir liste gözükecektir.

| Üst Komisyon Üyeleri  Akademik Teşvik Düzenleme, Denetleme ve İsiraz Komisyonu Başkan :  Oye :  Uye :  Birim Komisyonları Üyeleri  Alle Hekenliği Eğilim Uygulama Ve Arastırma Merkezi |   |
|----------------------------------------------------------------------------------------------------|---|
| Akademik Teyvik Düzenleme, Denetleme ve İtraz Komisyonu Başkan :  Üye :  Üye :  Birim Komisyonları Üyeleri  Alle Hekkriliği Eğilm Uygulama Ve Arastırma Merkezi                        | ^ |
| Başkan :<br>Üye :<br>Üye :<br>Birrim Komisyonları Üyeleri<br>Alle Hekimillê Eğlim Uyudama Ve Arastırma Merkezi                                                                         |   |
| Üye :<br>Üye :<br>Birim Komisyonları Üyeleri<br>Alle Hekimillê Eğlim Uyudama Ve Arastırma Merkezi                                                                                      |   |
| Öye :<br>Birim Komisyonlari Üyeleri<br>Alle Hekiriliğ Eğtim Uygalama Ve Arastırma Merkezi                                                                                              |   |
| Birim Komisyonları Üyeleri<br>Alle Hekimliğ Eğlim Uygalama Ve Arastırma Merkezi                                                                                                    |   |
| Birim Komisyonları Üyeleri                                                                                                    |   |
| Alle Hekimiliji Ežitim Uvzulama Ve Arastırma Merkezi                                                                                                    | ^ |
| Aile Hekimliği Eğitim Uygulama Ve Arastırma Merkezi                                                                                                    |   |
|                                                                                                    |   |
| Başkan :                                                                                                    |   |
| Üye :                                                                                                    |   |
| Ūye :                                                                                                    |   |
|                                                                                                    |   |

## 3.1 Şifre Değişikliği

- Kısım olan, Profil sayfasına girmek için sağ yukarıdaki bulunan butona tıklayınız.
- Açılan panelde "Profil" linkine tıklıyoruz.

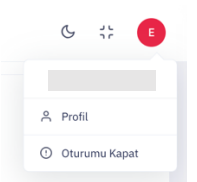

- Aşağıdaki gibi sayfa açılması gerekmektedir. Şifre değiştirmek için, Önce Mevcut şifrenizi daha sonra yeni şifrenizi girmeniz sonrasında "**Güncelle**" Butonuna tıklayarak şifrenizi güncelleye bilir siniz.

| Profil |                                     |  |
|--------|-------------------------------------|--|
|        | Ad Soyad                            |  |
|        | Unvan                               |  |
|        |                                     |  |
|        | Nadro teri                          |  |
|        | Temel Alan Adı                      |  |
|        | Bilim Alan Adı                      |  |
|        | E Posta Adresi                      |  |
|        |                                     |  |
|        | Şifre Değiştirme<br>Mevcut Şifreniz |  |
|        | Yeni Şifreniz                       |  |
|        | Vani Pilanala Vakare Pilala         |  |
|        | veni Şirrenizi rekrar Giriniz       |  |
|        | Güncetle                            |  |